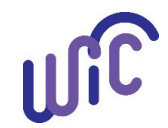

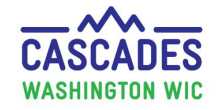

These steps go over how to exchange infant formula already issued to the participant. This includes benefits on the WIC EBT account and unopened formula the participant already purchased with WIC benefits within the current benefit period. Formula can't be returned from prior months.

**Important!** These steps do not work for PediaSure, instead use the <u>Replace Current Benefit</u> steps for that issue.

#### Before making any changes in Cascades, staff must:

- Collect all infant formula the family has on hand (WIC purchased formula at home) and know the remaining on the EBT balance. Staff must replace all the formula at one time. If they don't, the family will lose out on formula.
  - Do not change any infant food prescriptions until you have all formula accounted for and are ready to complete the exchange.
- Keep in mind only one exchange per day can be made in Cascades.
- Use the Exchange/Increase screen to change or increase a formula.
- Review the food prescriptions and benefits closely at each step to catch or prevent any issues:
  - Review all current and future food prescriptions for the infant and mom to ensure the dyad match.
  - Review the food issuance screen before issuing any benefits.
  - Review the Shopping list and verify the benefits are correct.

For policy, see Volume 1, Chapter 23 WIC Foods.

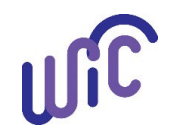

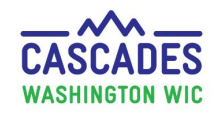

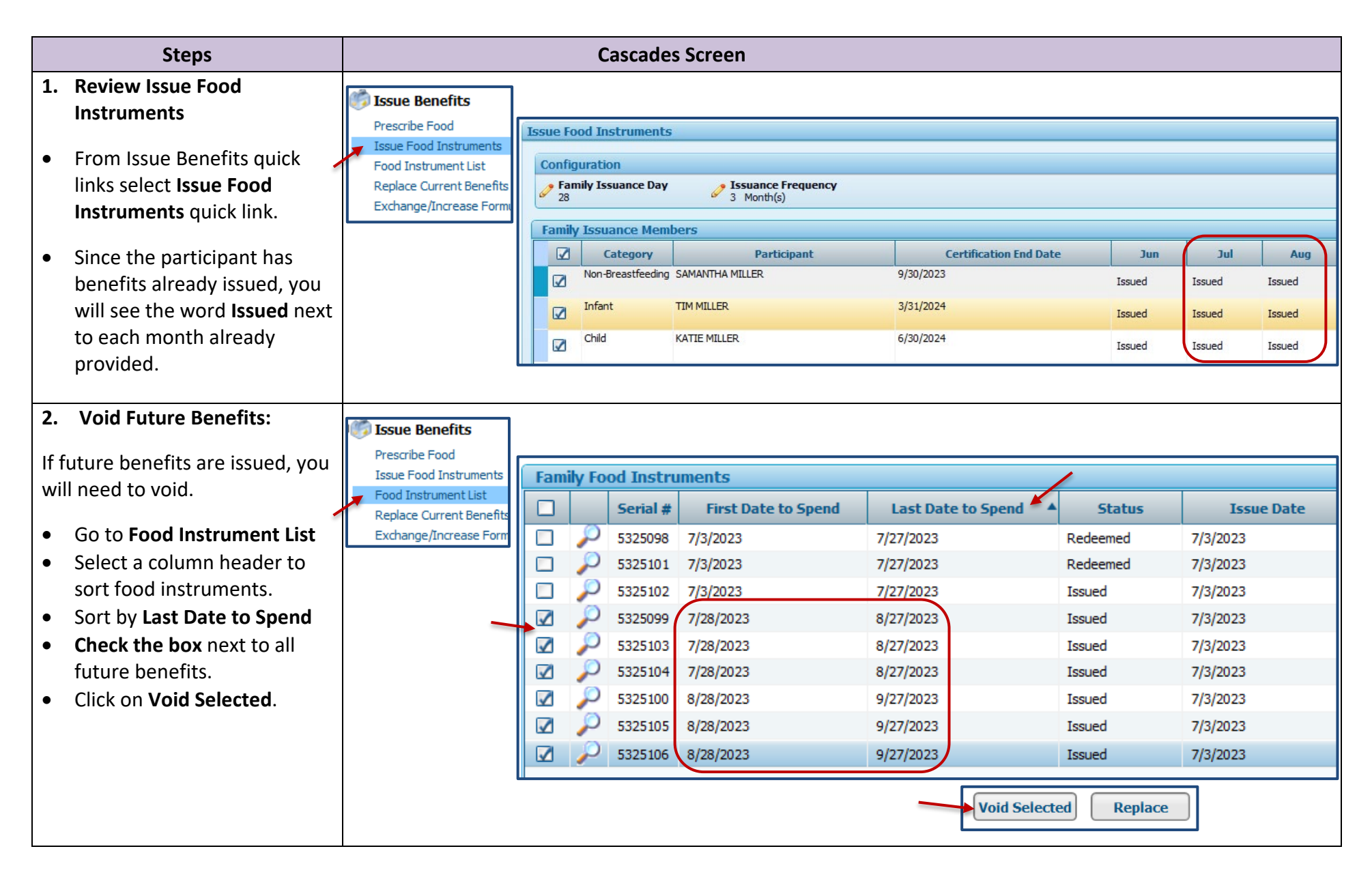

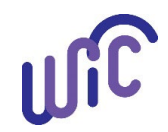

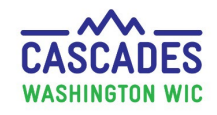

| Steps                                                                                                    |                                                                                                    | Cascades Screen                                                                                                    |                                     |                                                                                             |
|----------------------------------------------------------------------------------------------------|----------------------------------------------------------------------------------------------------|----------------------------------------------------------------------------------------------------|-------------------------------------|---------------------------------------------------------------------------------------------|
| 3. Confirm Benefits Voided:                                                                                                    | 🎼 Issue Benefits                                                                                                    |                                                                                                    |                                     |                                                                                             |
| <ul> <li>Select Issue Food<br/>Instruments.<br/>In the Family Issuance<br/>Members container:         <ul> <li>The word FULL means<br/>full benefits are<br/>available for issuance.</li> </ul> </li> <li>Check the Shopping List to<br/>confirm the benefits have</li> </ul> | Prescribe Food<br>Issue Food Instruments<br>Food Instrument List<br>Replace Current Benefits<br>Exchange/Increase Formu | Issue Food Instruments         Configuration         Family Issuance Day       Issuance Frequency         28       3 Month(s)         Family Issuance Members       Certification End Date         Image: Category       Participant         Category       Participant         Image: Non-Breastfeeding       SAMANTHA MILLER         Image: Infant       TIM MILLER         Image: Child       KATIE MILLER         6/30/2024       6/30/2024 | s Jun<br>Issued<br>Issued<br>Issued | Jul     Aug       Full     Full       Full     Full       Full     Full       Full     Full |
| <ul> <li>In this example: July and August show status Full, we know the benefits voided successfully.</li> <li>4. Select Infant icon in Family Carousel.</li> <li>Click Infant icon.</li> <li>Note the Icon should have a grey box around it once selected.</li> </ul>        | MILLER F<br>Family ID: F052<br>123 MAIN STREE<br>BREMERTON, V                                                           | amily<br>00003677<br>/A 98310<br>A 98310                                                                                                    |                                     |                                                                                             |

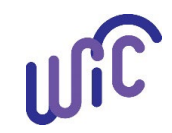

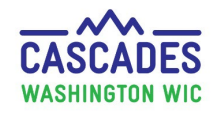

|    | Steps                                                                                                    | Cascades Screen                                                                                                    |
|----|----------------------------------------------------------------------------------------------------|----------------------------------------------------------------------------------------------------|
| 5. | Create New Prescription:                                                                                                    | ■ Issue Benefits<br>▼Food Prescription                                                                                                    |
| •  | Select <b>Prescribe Foods</b> .<br>Select plus sign (+) to create<br>a new prescription.<br>You will see <b>Select the New</b><br><b>Food Prescription Date</b> .                          | Prescribe Food       Issue Food Instruments         Food Instrument List       Food Prescription Date       WIC Category       7/3/2023       7/16/2023         Exchange/Increase Formul       7/3/2023       Infant       I to 3 Months       8 to 5 Months         Select the New Food Prescription Date       Image: Category       Breastfeeding Status |
| •  | Select <b>Save.</b>                                                                                                    | Food Prescription Date<br>[7/5/2023]Important:Once a new food prescription has been<br>created and an exchange completed you must wait<br>until next day for any changes!Cascades must see a difference in formula from last<br>food prescription and new one. If not, it won't be able<br>to complete the exchange.                                        |
| 6. | Add New Formula:<br>DO NOT make changes to<br>the <u>current formula</u> already<br>in the Food Prescription<br>Items container.<br>Instead, add in the new<br>formula. See the next page. | Category       Quantity         X Infant Formula (IF)       Similac Advance Powder 12.4 oz         B06       Do NOT touch any of this until later.                                                                                                    |

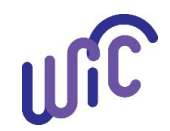

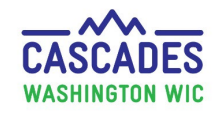

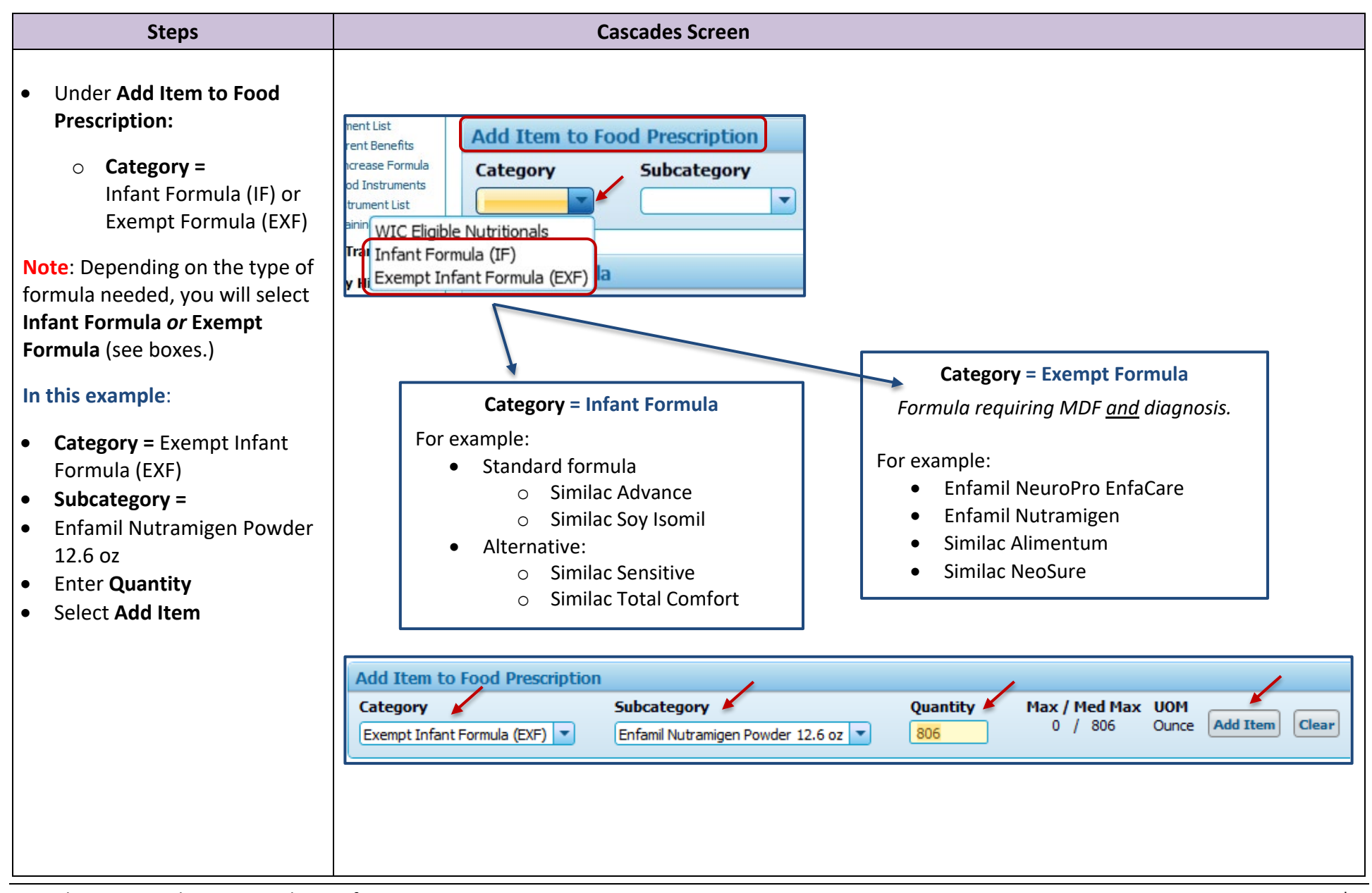

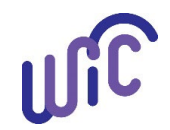

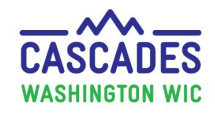

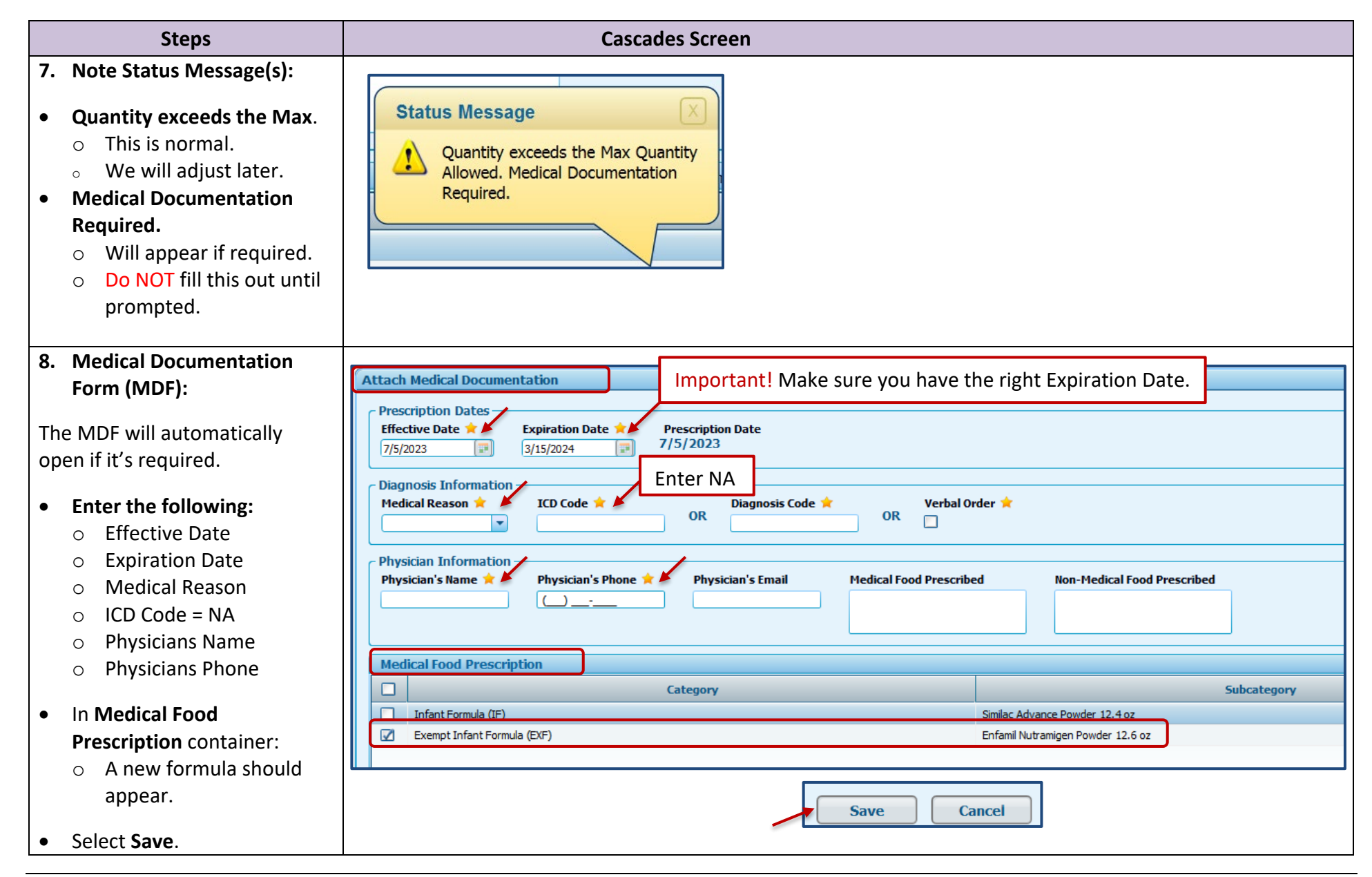

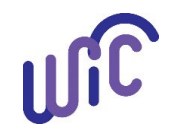

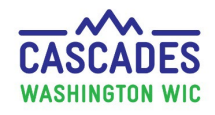

|    | Steps                                                                                                    | Cascades Screen                                                                                                    |
|----|----------------------------------------------------------------------------------------------------|----------------------------------------------------------------------------------------------------|
| 9. | Finalize Current Food<br>Prescription:                                                                         | Validation Summary: 4                                                                                                    |
| •  | <b>Note</b> <i>Validation Summary</i><br>pops up to remind you to<br>clean up prescription.<br>This is normal. | <ul> <li>Category maximum exceeded for Infant Formula (IF) for prescription with date 7/5/2023 12:00:00 AM</li> <li>Category maximum exceeded for Infant Formula (IF) for prescription with date 7/16/2023 12:00:00 AM</li> <li>Category maximum exceeded for Infant Formula (IF) for prescription with date 9/16/2023 12:00:00 AM</li> <li>Category maximum exceeded for Infant Formula (IF) for prescription with date 9/16/2023 12:00:00 AM</li> <li>Category maximum exceeded for Infant Formula (IF) for prescription with date 9/16/2023 12:00:00 AM</li> <li>Category maximum exceeded for Infant Formula (IF) for prescription with date 9/16/2023 12:00:00 AM</li> <li>Category maximum exceeded for Infant Formula (IF) for prescription with date 9/16/2023 12:00:00 AM</li> <li>Category maximum exceeded for Infant Formula (IF) for prescription with date 9/16/2023 12:00:00 AM</li> <li>Category maximum exceeded for Infant Formula (IF) for prescription with date 9/16/2023 12:00:00 AM</li> <li>Category maximum exceeded for Infant Formula (IF) for prescription with date 9/16/2023 12:00:00 AM</li> <li>Category maximum exceeded for Infant Formula (IF) for prescription with date 9/16/2023 12:00:00 AM</li> <li>Category maximum exceeded for Infant Formula (IF) for prescription with date 9/16/2023 12:00:00 AM</li> <li>Category maximum exceeded for Infant Formula (IF) for prescription with date 9/16/2023 12:00:00 AM</li> <li>Category maximum exceeded for Infant Formula (IF) for prescription with date 9/16/2023 12:00:00 AM</li> <li>Category maximum exceeded for Infant Formula (IF) for prescription with date 9/16/2023 12:00:00 AM</li> <li>Category maximum exceeded for Infant Formula (IF) for prescription exceeded for Infant Formula (IF) for prescription exceeded for Infant Formula (IF) for prescription exceeded for Infant Formula (IF) for prescription exceeded for Infant Formula (IF) for prescription exceeded for Infant Formula (IF) for prescription exceeded for Infant Formula (IF) for</li></ul> |
|    | Summary pop-up.                                                                                                |                                                                                                    |
| •  | <b>Zero out</b> the old formula quantity (e.g., Similac Advance).                                              | Similac Advance Powder 12.4 oz Enfamil Nutramigen Powder 12.6 oz                                                                                                    |
| •  | Review and Update Future                                                                                       |                                                                                                    |
|    | Infant Food Prescriptions<br>(Rx's):                                                                           | 7/3/2023         7/5/2023         7/16/2023         9/16/2023         3/16/2024           1 to 3 Months         1 to 3 Months         6 to 11 Months         12 to 23 Mor                                                                                                    |
| •  | <b>Review all</b> future infant Rx's in the carousel.                                                          | Issuance Frequency<br>3 Month(s)                                                                                                    |
| •  | <b>Update all</b> Rx's with old formula like in step 9.                                                        | Alternate Funding     Medical Documentation     Save     Cancel       TAB     100%                                                                                                    |
| •  | Select <b>Save</b> .                                                                                           |                                                                                                    |
|    |                                                                                                    |                                                                                                    |

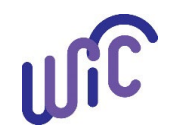

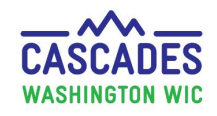

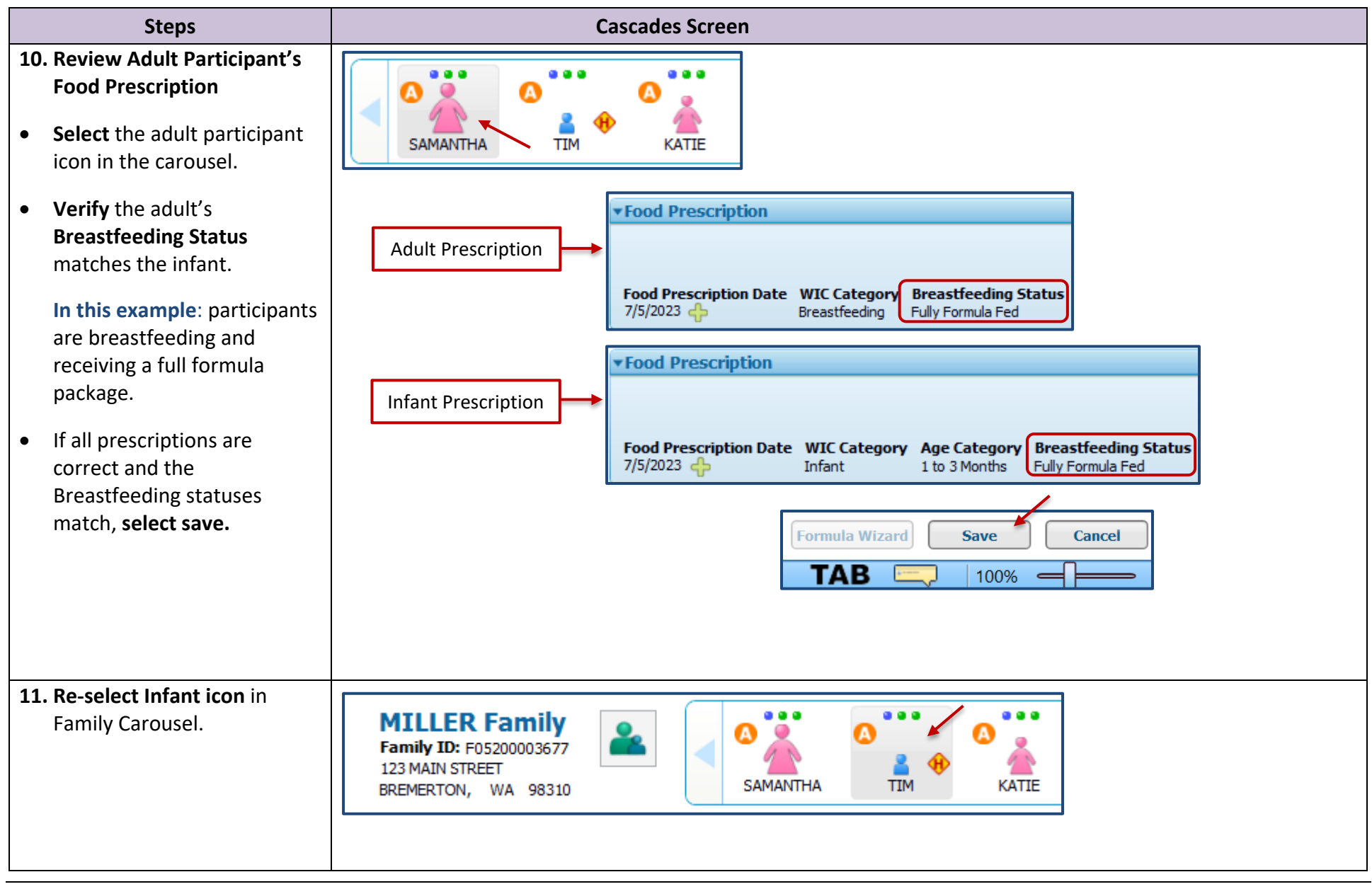

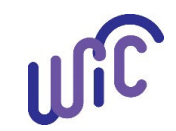

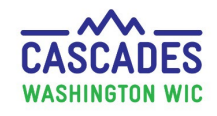

| Ste                                                                                                    | ps                                                                                                    |                                                                                                    | Cascades                                                                                                    | Screen                                                                                         |                                                                                                    |                                                                                                    |                                                          |                                                                                                    |
|----------------------------------------------------------------------------------------------------|----------------------------------------------------------------------------------------------------|----------------------------------------------------------------------------------------------------|----------------------------------------------------------------------------------------------------|------------------------------------------------------------------------------------------------|----------------------------------------------------------------------------------------------------|----------------------------------------------------------------------------------------------------|----------------------------------------------------------|----------------------------------------------------------------------------------------------------|
| <ul> <li>12. Exchange Cur</li> <li>Select Exchan<br/>Formula quic<br/>Issue Benefits</li> </ul>                                                                                                    | rent Formula:<br>nge/Increase<br>k link under<br>5.                                                                                                    | Issue Benefits<br>Prescribe Food<br>Issue Food Instruments<br>Food Instrument List<br>Replace Current Benefits<br>Exchange/Increase Formula | Exchange of Increase Formula     Select the Formula Being Returned     Food Salecayou     [rderforma (r) * (min. 64 and r)     Current Honth LBT Benefit Balance     Fofet Forma (r) | Y Quantity Cans                                                                                | Quantity from EE Account.<br>5 Cano                                                                                                | Smiler Advance Pender 12.4 oz                                                                            | Selicategory                                             | Total Jenes 1. (7)<br>(Quantity) Useri<br>9 Core                                                                                |
| Exchange or I     Formula scree                                                                                                    | ncrease<br>en opens.                                                                                                    |                                                                                                    | - Select the Replacement Formula<br>Food Category Food Suke<br>Exempt Infert Formula (DF)      Fridmin Nut                                                                           | ategory Total Replaced                                                                         | ICans<br>10                                                                                                    |                                                                                                    | Cans Gr<br>RFO Newly Prescribed: 86.00 Cans Ne<br>Haximu | ginally Issued: 9 Total Returned Cans: 9<br>why Prescribed: 10 Cane After Provation: 0<br>m Prescribed RF0 : 806 Total RF0: 806 |
| Review Curre     Balance conta     quantity still o                                                                                                    | <b>nt Month EBT</b><br>ainer for<br>on EBT.                                                                                                    | Current Month EBT Benefit Balar<br>Fa                                                                                                    | ice<br>od Category                                                                                                    |                                                                                                | Similac Advance Powder 12.                                                                                                    | Subcategory<br>4 oz                                                                                      |                                                          | Total Items: 1 Quantity UoM<br>9 Cans                                                                                           |
| • Select the For<br>Returned:                                                                                                    | rmula Being                                                                                                    |                                                                                                    | [                                                                                                    | Formula                                                                                        | benefits curre                                                                                                    | ntly on the WIC                                                                                          | EBT account.                                             |                                                                                                    |
| <ul> <li>Food Cate<br/>Infant For<br/>Formula</li> <li>Food Suba<br/>Old formut</li> <li>Quantity =<br/>unopened<br/>containers<br/>to the clin</li> <li>Quantity =<br/>Account =<br/>container<br/>the WIC E</li> </ul> | egory =<br>mula or Exempt<br>category =<br>ila<br>= # of<br>I formula<br>s brought back<br>ic.<br>from EBT<br>= # of formula<br>s remaining on<br>BT account. | *In example above: no                                                                                                    | g Returned<br>Food Subcategory<br>Similac Advance Powde                                                                                                    | Qua<br>r 12.4oz ▼<br>NOTE! If an<br>in the curre<br>Quantity or<br>exchange. I<br>purchased th | ntity Cans 9<br>any formula being<br>any formula being<br>ant benefit period<br>t <u>can't</u> be retu<br><i>is benefit period</i> | antity from EBT Account<br>Cans<br>og returned was<br>iod, make sure y<br>proceeding with<br>rned later. | purchased<br>you have the<br>the                         |                                                                                                    |

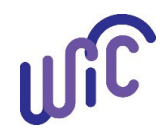

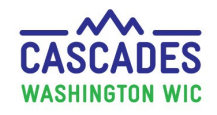

| Steps                                                                                                    | Cascades Screen                                                                                                    |
|----------------------------------------------------------------------------------------------------|----------------------------------------------------------------------------------------------------|
| <ul> <li>Exchange Current Formula<br/>Continued:</li> <li>Select the Replacement<br/>Formula:</li> </ul>                   | Select the Replacement Formula         Food Category       Food Subcategory         Total Replaced Cans         Image: Construction of the second second seco |
| <ul> <li>Food Category =<br/>Infant Formula or<br/>Exempt Formula.</li> <li>Food Subcategory = New<br/>formula.</li> </ul> | Select the Replacement Formula         Food Category       Food Subcategory       Total Replaced Cansy         Exempt Infant Formula (EXF)       Enfamil Nutramigen Powder 12.6 oz       10                                                                                                    |
| <ul> <li>The system will automatically update the Total Replaced Cans.</li> <li>Select Save.</li> </ul>                    | Formula Wizard     Save     Cancel       TAB     100%                                                                                                    |
| 13. Confirm Formula Exchange:                                                                                              |                                                                                                    |
| The system will redirect you to the <b>Food Instrument List</b> screen.                                                    | Family Food Instruments         Image: Serial #       First Date to Spend       Last Date to Spend       Status       Issue Date       Print Date                                                                                                    |
| <ul> <li>Status Message will confirm<br/>benefits issued successfully.</li> <li>Select Print Shopping List.</li> </ul>     | Status Message X<br>Formula exchanged successfully.                                                                                                    |
| See next page.                                                                                                    | Print Shopping List Void Selected Replace Cancel                                                                                                    |

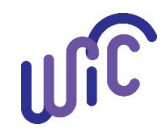

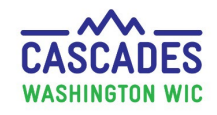

| Steps                                                                                  |                                                    | Cascades Screen                                                                                            |                                                                         |                                                                                                  |                                                                                                    |                                   |  |
|----------------------------------------------------------------------------------------|----------------------------------------------------|----------------------------------------------------------------------------------------------------|-------------------------------------------------------------------------|--------------------------------------------------------------------------------------------------|----------------------------------------------------------------------------------------------------|-----------------------------------|--|
| Confirm Formula Exchange<br>Continued:                                                 |                                                    | Shopping List Remaining Benefits Report Date<br>Washington State WIC Nutrition Program                     |                                                                         |                                                                                                  | Report Date: 07/05/2023                                                                                                    |                                   |  |
| • <b>Review and confirm</b> that family benefits now include new formula (Nutramigen). | Family ID: Fi<br>Head of Household: S.             | 05200003677<br>AMANTHA MILL                                                                                | Date: ()                                                                | 7/05/20:                                                                                         | 23                                                                                                    | RDD: 1.1.12.1.8                   |  |
| • If correct on shopping list,                                                         |                                                    |                                                                                                    | Benefit Ba                                                              | lance:                                                                                           |                                                                                                    |                                   |  |
| you know the benefits were<br>successfully issued to the                               | Benefit Month                                      | Serial<br>Number                                                                                           | Quantity                                                                | UOM                                                                                              | Description                                                                                                    |                                   |  |
| EBT account.                                                                           | 7/3/2023 thru 7/27/2023<br>7/5/2023 thru 7/27/2023 | 5325098<br>5325098<br>5325098<br>5325098<br>5325098<br>5325098<br>5325098<br>5325098<br>5325098<br>5325098 | \$69.00<br>32<br>2<br>3.25<br>2<br>3.25<br>72<br>2<br>2<br>2<br>2<br>10 | \$\$\$\$<br>Ounce<br>Dozen<br>CTNR<br>Gallon<br>Pound<br>Gallon<br>Ounce<br>CTNR<br>CTNR<br>CTNR | Fruit and Vegetables - Cash Value Benef<br>Whole Wheat Bread or Whole Grains<br>Eggs - all WIC<br>Peanut Butter/Beans All WIC<br>Milk or Soy(1% & Nonfat) All WIC-Cow,G<br>Cheese - all WIC<br>Milk - Whole All WIC-Cow,Goat,Lactose f<br>Cereal All WIC - hot /cold<br>Juice - All WIC - 12 oz frozen or 46/48 oz<br>Juice - All WIC - 64 oz carton<br>Enfamil Nutramigen Powder 12.6 oz | īt<br>oat,Soy<br>Free<br>: liquid |  |

This institution is an equal opportunity provider. Washington WIC Nutrition Program doesn't discriminate.

To request this document in another format, call 1-800-841-1410. Deaf or hard of hearing customers, please call 711 (Washington Relay)

VESSIINGTON STATE DEPARTMENT or email

DOH 961-1171 January 2024

or email <u>wic@doh.wa.gov</u>.

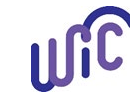